## 5D<sup>™</sup> Embroidery Software Owner's Class

## 5D<sup>™</sup> Sketch

- Open 5D<sup>™</sup> Embroidery Extra <sup>50</sup>/<sub>2</sub> then QuickLink to 5D<sup>™</sup> Sketch <sup>4</sup>/<sub>4</sub>. The 5D<sup>™</sup> Sketch Load Design Wizard will open.
- 2. Choose Load Picture and Embroidery then click Next.
- 3. Click Change Hoop. Set the Hoop Group to Pfaff® creative vision<sup>™</sup> and the Hoop Size to 260mm x 200mm creative Elite Hoop. Set the Orientation to Vertical and click OK.
- 4. Click Next.
- 5. The Choose Picture page will open. Click View Picture .
- 6. Browse to MyDocuments\5DEmbroidery\Samples\Sketch\Pics2 then click OK.
- 7. Choose Blue Butterfly.jpg found in the first row, third picture then click Next.
- 8. No need to rotate the picture, just click Next.
- 9. No need to crop the picture, just click Next.
- 10. On the Picture Size page, set the Picture Height to 194 then click Next.
- 11. On the Add Alignment Stitches, because the butterfly embroidery design already exists with alignment stitches in it, we do not need to add additional alignment stitches.
- 12. Choose None, then click Next.
- 13. On the Load Embroidery page, click View Embroidery 3.
- 14. Browse toMyDocuments\5DEmbroidery\Samples\Sketch\Stitch2 then click OK.
- 15. Choose Blue Butterfly.vp3 then click Finish. The butterfly will appear directly on top of the photo.
- 16. Go to the Motif tab.
- 17. Set the Group to Pfaff®.
- 18. Set the Category to 4.7 D Fun
- 19. Set the Pattern to 11.
- 20. Make sure Fit to Line, Reverse and Mirror are all unchecked.
- 21. Choose Complete for Final Motif.
- 22. With Proportional checked, change the Width to 14.0 mm. Make sure Running is selected under Stitch.
- 23. Click Draw Motifs Ø. Starting in the upper left hand corner of the picture, draw a butterfly border around the picture. Notice the butterfly does not appear until a complete butterfly can be drawn.
- 24. Add a couple of 'baby' butterflies within the picture by dragging until a complete butterfly appears.

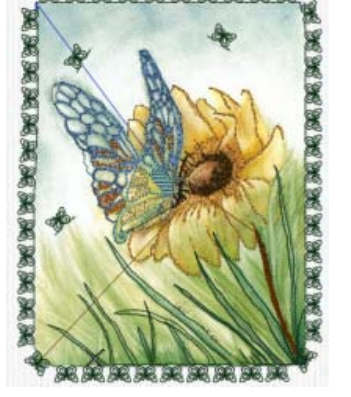

PFAF

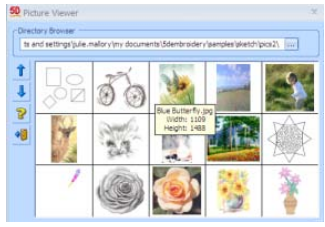

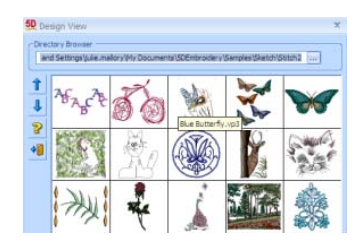

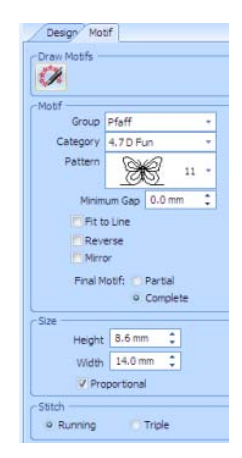